# Data Capture for Mortgage Closing Forms

CU\*BASE Mortgage Products

# INTRODUCTION

CU\*BASE loan forms have always consisted of loan data that is stored on the system. In the beginning, the system focused on Loan Notes and basic forms used after the loan was approved and created as an account in CU\*BASE.

CU\*BASE has a very complete application system tied to an extensive Household Database that allows credit unions to process the application on CU\*BASE prior to the lending decision. This stored information lets us produce several Application Forms, Denial Notices, and Loan Officer Worksheets. The system captures information necessary to process key mortgage forms through the extended mortgage loan process.

### CONTENTS

| INTRODUCTION                                                                                                    | 2                         |
|----------------------------------------------------------------------------------------------------|---------------------------|
| System Features<br>Special Notes                                                                                                    | 2<br>3                    |
| Getting Started                                                                                                    | 4                         |
| MORTGAGE CLOSING/APPLICATION FORMS                                                                                                    | 5                         |
| Settlement Statement<br>Good Faith Estimate Screens<br>Consumer Mortgage (Wisconsin League Only)<br>Mortgage (Non-Consumer) (Wisconsin League Only)<br>Real Estate Mortgage Note (Non-Consumer) (Wisconsin League<br>Only) | 6<br>10<br>14<br>16<br>18 |

Revision date: November 7, 2014

For an updated copy of this booklet, check out the Reference Materials page of our website: <u>http://www.cuanswers.com/client\_reference.php</u> CU\*BASE<sup>®</sup> is a registered trademark of CU\*Answers, Inc.

# INTRODUCTION

CU\*BASE has an expanded database that captures key mortgage information during the loan application process, prior to the loan being approved. The screens and database are set up to be as standard and generic as possible, so that the data can be used with many different mortgage forms and layouts.

What does this mean for your credit union? Now you can submit mortgage forms, including settlement statements, good faith estimates, applications, and promissory notes to CU\*Answers for custom programming that will use the data from this new mortgage data capture system.

How many times has your mortgage lender said, "If only I had this information on the system I would not need to sort through that paper file every time the member called?" What can your credit union do with this new set of mortgage data?

## System Features

- Data can begin being collected at the start Because the data is tied to the Loan Request (Application) Number, not the loan account number, you may begin capturing data for the mortgage forms when the loan application process begins, long before the loan is even approved or the final forms are ready to be printed. With the usual 60 to 90 days of activity between initial loan request and final mortgage closing, the ability to begin data collection immediately will save valuable time and effort and give everyone involved an up-to-date picture of the mortgage as it develops.
- Multiple opportunities to print forms With the sheer volume of data that appears on most mortgage forms, one minor error used to mean laboriously retyping everything over again. But because the data is captured into a stored database, corrections can be made and forms reprinted again and again right up to the time the loan is approved and the account is created.
- Integrated with CU\*BASE Underwriting Tools The same tools used for all other loan processing will also handle the collection and maintenance of mortgage data. No need to retrain lending personnel on where to go and what to do-the access is a simple keystroke away while working on the member's loan application. Anyone checking on the progress of the application can see information such as whether or not the appraisal has been completed, what the fee was and who will be paid for the service.
- Captured mortgage data will fit multiple credit union-defined form layouts - Again, your credit union can now submit your mortgage forms for custom programming, and CU\*Answers will use the data collected in the mortgage data capture system to fill in your form layout.

## **SPECIAL NOTES**

Remember that because the data is tied to the loan request number, not the loan account itself, you must enter all data and print the final forms <u>before</u> the loan account is actually approved and created in CU\*BASE.

Also remember that the actual forms being printed may be customprogrammed for your credit union, and are therefore subject to the normal fees and lead times as other custom loan form programming. Contact a Client Service Representative for more information.

# **GETTING STARTED**

The starting point for collecting mortgage data and printing mortgage forms is the Loan Request Maintenance screen, the central point for working with any aspect of the loan request and application.

As usual, this screen can be accessed by using Action Code "WE" after selecting **Process Member Applications** on the Lending Functions (MNLOAN) menu, or by choosing a pending loan request in **Work/View Application Status** screens (also on the Lending Functions menu).

| Outstanding Loan Requests           Outstanding Loan Requests           Outstanding Loan Requests           Loan Req #         Amount Requested         Category         Purpose         Applicati           128213         15,000.00         SIGN LN - SECURE         MISCELLANEOUS         VES                                                                                                    | on on F |
|----------------------------------------------------------------------------------------------------|---------|
| ount # Loan Req # Amount Requested Category Purpose Application 128213 15,000.00 SIGN LN -SECURE MISCELLANEOUS YES                                                                                                    | on on F |
| Loan reg         Lance         Lance         Paper         Paper | 0 0111  |
|                                                                                                    |         |
|                                                                                                    |         |
|                                                                                                    |         |
|                                                                                                    |         |
|                                                                                                    |         |
|                                                                                                    |         |
| ik w coan ked/Appication in Ciear Appication in Delete coan keduest                                                                                                    | т       |
|                                                                                                    |         |
|                                                                                                    |         |
|                                                                                                    |         |
|                                                                                                    |         |
|                                                                                                    |         |
|                                                                                                    |         |
| rold Maintenance                                                                                                    |         |
|                                                                                                    |         |

#### Loan Request Maintenance screen

#### **Helpful Hints**

- Select the loan request number and use *Mortgage Forms* (F9) to begin creating mortgage closing forms at any time <u>before</u> the loan account is created.
- **Mortgage Forms** (F9) lets you view, change and print data for the various mortgage closing forms, shown starting on the following page.

**NOTE:** All the forms, except the Good Faith Estimate forms are also available via "Print Loan Forms" on the Lending Functions (MNLOAN) menu. From here, select "Mortgage Forms" (F9). This booklet will access the loans via the application side since all forms can be accessed in this manner.

# MORTGAGE CLOSING/APPLICATION FORMS

#### Screen 1

| Session 0 CU*BASE GOLD Edition - Mortgage Cl<br>Account base BRIDGET<br>Loan app # 83002 | losing Forms | Printer P1 Q<br>Drawer 1<br>Copies 1 |
|------------------------------------------------------------------------------------------|--------------|--------------------------------------|
| Description                                                                              | Form Name    | Selection                            |
| Settlement statement                                                                     | GSET         | Create/Change Delete Print           |
| Consumer mortgage                                                                        | GMT1         | Create/Change Delete Print           |
| Mortgage (non-consumer)                                                                  | GMT2         | ○ Create/Change ○ Delete ○ Print     |
| Real estate mortgage note (non-consumer)                                                 | GMT3         | Create/Change Delete Print           |
|                                                                                          |              |                                      |
| ←→↑॥≞♂i?@                                                                                |              | BT (2511)                            |

This screen appears after using F9-Mortgage Forms on the Loan Request Maintenance screen. Notice that there are several forms for which data can be entered, depending on the type of mortgage being set up. Remember that while the actual form you print will depend on your credit union's own mortgage forms provider, the screens that are used to fill in the key data for the forms is "generic" for use in many different form layouts.

Select any of the forms and *Create/Change* to enter data:

- Settlement Statement see Page 6
- Consumer Mortgage see Page 14
- Mortgage (Non-Consumer) see Page 16
- Real Estate Mortgage Note (Non-Consumer) see Page 18

**NOTE:** The Consumer Mortgage, Mortgage (Non-Consumer), and Real Estate Mortgage Note (Non Consumer) forms are for use with the Wisconsin League only!

If a form has been started and you wish to delete all of the data and start fresh, select the form and **Delete**. One confirmation message will appear.

If all data has been entered and you wish to print the finished form, select the form and **Print**. The form will automatically print with no confirmation message to the custom forms printer configured for your terminal. Depending on your credit union's form and the printer you use, it may be single- or double-sided and/or on legal sized paper. On all data entry screens, make sure to use Enter to save the changes made to the screen you are currently viewing. Once the next screen appears, you may use F7-Cancel to exit the form at any time. Also, remember that if you use the backup arrow to return to a previous screen, changes made on the current screen will NOT be saved unless Enter was also used first.

### **SETTLEMENT STATEMENT**

#### Screen 1

| Session 0 CU*BAS                         | SE GOLD Edition - CU*ANSWERS TEST CREDIT UNION (CL | ))                |                   |
|------------------------------------------|----------------------------------------------------|-------------------|-------------------|
| File Edit Tools H                        | lelp                                               |                   |                   |
| Settlemen                                | t Statement                                        |                   |                   |
| Settlemen                                | t Statement                                        |                   |                   |
| Form created Jun                         | 08, 2012                                           |                   |                   |
| Borrower name                            | BRIDGET                                            |                   |                   |
| Address                                  | 01 CURRENT ADDRESS                                 |                   |                   |
| Address                                  | 02 CURRENT ADDRESS                                 |                   |                   |
| City / State / ZIP                       | CURRENT CITY MI 999999 1827                        |                   |                   |
|                                          | Property Location                                  | on (If Different) |                   |
| Address                                  | 01 CURRENT ADDRESS OF LOAN                         |                   |                   |
| Address                                  | 02 CURRENT ADDRESS LINE 2 OF LOAN ACCOUNT          |                   |                   |
| City / State / ZIP                       | CURRENT CITY OF LOAN MI 999999 9999                |                   |                   |
| Loan #                                   |                                                    |                   |                   |
| Settlement agent                         | SETTLEMENT AGENT INFORMATION LISTED HERE ON TH     | IS SCREEN         |                   |
| Place of settlement                      | PLACE OF SETTLEMENT IS LISTED HERE AFTER MANUA     | LLY ENTER         |                   |
| Settlement date                          | Jan 31, 0113 🔚 [MMDDYYYY]                          |                   |                   |
|                                          |                                                    |                   |                   |
|                                          |                                                    |                   |                   |
|                                          |                                                    |                   |                   |
|                                          |                                                    |                   |                   |
|                                          |                                                    |                   |                   |
|                                          |                                                    |                   |                   |
|                                          |                                                    |                   |                   |
| Delete                                   |                                                    |                   |                   |
| Cartinua                                 |                                                    |                   |                   |
|                                          |                                                    |                   |                   |
| $\leftarrow \rightarrow \land \parallel$ |                                                    |                   | BT (2518) 8/08/13 |
|                                          |                                                    |                   |                   |

- Because the loan account has not yet been created, in order to print the account base and suffix, you will need to just enter the loan suffix only (three digits only). For example, enter 700 to print 123-700 on the forms (where 123 is the account base).
- If anything is enter other than a three-digit number is entered in this field, then that number will be printed on the forms.

| -     |                       | 800 Items Payable in Connection with | ı Loan                 |
|-------|-----------------------|--------------------------------------|------------------------|
| 801   | Loan origination fee  |                                      | 500.00                 |
| 802   | Your credit or charge | (points)                             | 350.00                 |
| 804   | Appraisal fee to      | APPRAISAL SERVICES LINE 804          | <b>350.00 ▼</b> P.O.C. |
| 805   | Credit report fee to  | INFORMATIVE RESEARCH LINE 805        | 30-00                  |
| 806   | Tax service to        | LINE 806 INFORMATION                 | 75.00                  |
| 807   | Flood certification   |                                      | 15.00 V.P.O.C.         |
| 808   | LINE 808 FEE INF      | ORMATION                             | 30.00                  |
| 809   | LINE 809 FEE INF      | ORMATION                             | 25.00                  |
| 810   | LINE 810 FEE INF      | ORMATION                             | 125.00                 |
| 811   | LINE 011 FEE INF      | ORMATION                             | 50.00                  |
| 812   | LINE 812 FEE INF      | ORMATION                             | 122.00                 |
| ontin | ue                    |                                      |                        |

Items labeled P.O.C may be prepaid and therefore should not be itemized in closing fees. In these instances, check the P.O.C checkboxes.

#### **Helpful Hints**

• Dollar amounts should be entered with two decimal places (5000 will print as 50.00).

#### Screen 3

| 😕 Ses      | sion 0 CU*BASE GOLD Editio     | on - CU*ANSWERS TEST | CREDIT UNIC   | N (CU)        |                    |                    |
|------------|--------------------------------|----------------------|---------------|---------------|--------------------|--------------------|
| File E     | dit Tools Help                 |                      |               |               |                    |                    |
| Set        | tlement Stater                 | nent                 |               |               |                    | Settlement Charges |
|            |                                |                      |               |               |                    |                    |
|            |                                | 900 Iter             | ms Required b | y Lender to I | be Paid in Advance |                    |
| 901        | Interest from May 13 📻 t       | to Jun 13 📑 [MMDD]   | 2.54          | per day       | 78.74              |                    |
| 902        | Mortgage insurance for         | 12 months to         | LINE 902      |               | 1,300.00           |                    |
| 903        | Homeowner insurance for        | 1 year(s) to         | LINE 903      |               | 2,200.00           | P.O.C.             |
| 904        | ADDITIONAL ITEM 904 PA         | ID BY LENDER         |               |               | 100.00             | ]                  |
| 905        | ADDITIONAL ITEM 905 PA         | ID BY LENDER         |               |               | 200.00             | ]                  |
|            |                                |                      | 1000 Reserves | s Deposited v | vith Lender        |                    |
| 1001       | Initial deposit for your escro | w account            |               |               | 500.00             |                    |
|            |                                |                      |               |               |                    |                    |
| 1002       | Homeowner's insurance          | 12 months at         | 50.00         | per month     | 600.00             |                    |
| 1003       | Mortgage insurance             | 1 months at          | 300.00        | per month     | 300.00             |                    |
| 1004       | Property taxes                 | 6 months at          | 125.00        | per month     | 750.00             |                    |
| 1005       | LINE 1005                      | 12 months at         | 20.00         | per month     | 240.00             |                    |
| 1006       | LINE 1006                      | 5 months at          | 45.00         | per month     | 225.00             |                    |
| 1007       | LINE 1007                      | 8 months at          | 55.00         | per month     | 440.00             |                    |
|            |                                |                      |               |               |                    |                    |
| 1008       | Aggregate adjustment           |                      |               |               | - 3,000.00         | ]                  |
|            |                                |                      |               |               |                    |                    |
|            |                                |                      |               |               |                    |                    |
|            |                                |                      |               |               |                    |                    |
|            |                                |                      |               |               |                    |                    |
|            |                                |                      |               |               |                    |                    |
|            |                                |                      |               |               |                    |                    |
| Recalc     | ulate/Continue                 |                      |               |               |                    |                    |
| <b>~</b> - |                                | 7 @                  |               |               |                    | BT (2520) 8/08/13  |
|            |                                |                      |               |               |                    |                    |

#### **Helpful Hints**

• Using Enter on this screen will first recalculate any of the items on the bottom half of the screen. Use Enter again to continue to the next screen.

| Sessio   | n 0 CU*BASE GOLD Edition - Settlement Statement      |                 | E        |
|----------|------------------------------------------------------|-----------------|----------|
|          | 1100                                                 | ) Title Charges |          |
| 1101     | Title services and lender's title insurance          | 250.00          | ✓ P.O.C. |
| 1102     | Settlement or closing fee                            | 200.00          |          |
| 1103     | Owner's title insurance                              | 700.00          |          |
| 1104     | Lender's title insurance                             | 250.00          |          |
| 1105     | Lender's title policy limit                          | 75.00           |          |
| 1106     | Owner's title policy limit                           | 125.00          |          |
| 1107     | Agent's portion of the title insurance premium       | 450.00          |          |
| 1108     | Underwriter's portion of the title insurance premium | 122.00          |          |
| 1109     | LINE 1109 INFORMATION                                | 650.00          |          |
| 1110     | LINE 1110 INFORMATION                                | 6,750.00        |          |
| 1111     | LINE 1111 INFORMATION                                | 700.00          |          |
| <u> </u> |                                                      |                 |          |
|          |                                                      |                 |          |

BT (2521)

#### Screen 5

→↑॥ ≞ *ℰ i* ? @

Continue

÷

| 🖰 Ses   | ion 0 CU*BASE GOLD Edition - CU*ANSWERS TEST CREI | DIT UNION (CU)                  |        |                    |
|---------|---------------------------------------------------|---------------------------------|--------|--------------------|
| File E  | dit Tools Help                                    |                                 |        |                    |
| Set     | tlement Statement                                 |                                 |        | Settlement Charges |
|         | 1200 Govern                                       | mental Recording and Transfer C | harges |                    |
| 1201    | Government recording charges                      |                                 | 90.00  |                    |
| 1202    |                                                   | Deed                            | 20.00  |                    |
|         |                                                   | Mortgage                        | 30.00  |                    |
|         |                                                   | Releases                        | 30.00  |                    |
| 1203    | Transfer taxes                                    |                                 | 405.00 |                    |
| 1204    | City/county tax/stamps                            | Deed                            | 125.00 |                    |
|         |                                                   | Mortgage                        | 75.00  |                    |
| 1205    | State tax/stamps                                  | Deed                            | 45.75  |                    |
|         |                                                   | Mortgage                        | 50.75  |                    |
| 1206    | LINE 1206 INFORMATION                             |                                 | 99.99  |                    |
| 1207    | LINE 1207                                         |                                 | 12.07  |                    |
|         | 130                                               | ) Additional Settlement Charges |        |                    |
| 1301    | Required services that you can shop for           |                                 | 13.01  |                    |
| 1302    | HOME WARRANTY PLAN                                |                                 | 13.02  |                    |
| 1303    | LINE 1303                                         |                                 | 13.03  |                    |
| 1304    | LINE 1304                                         |                                 | 13.04  |                    |
| 1305    | LINE 1305                                         |                                 | 13.05  |                    |
|         |                                                   |                                 |        |                    |
|         |                                                   |                                 |        |                    |
|         |                                                   |                                 |        |                    |
|         |                                                   |                                 |        |                    |
|         |                                                   |                                 |        |                    |
| Continu |                                                   |                                 |        |                    |
| ← -     | ↑ II = d' i ? @                                   |                                 |        | BT (2522) 8/08/13  |

| 🙁 Sess  | sion 0 CU*BASE GOLD Editi | on - CU*ANSWERS TEST CREDIT UNION (CU) |        |                           |
|---------|---------------------------|----------------------------------------|--------|---------------------------|
| File E  | dit Tools Help            |                                        |        |                           |
| Set     | tlement State             | ment                                   |        | Disbursements to Others   |
|         |                           | M. Disbursements to                    | Others |                           |
| 1501    | LINE 1501 INFORMATIO      |                                        | 15.01  |                           |
| 1502    | LINE 1502                 |                                        | 15.02  |                           |
| 1503    | LINE 1503                 |                                        | 15.03  |                           |
| 1504    | LINE 1504                 |                                        | 15.04  |                           |
| 1505    | LINE 1505                 |                                        | 15.05  |                           |
| 1506    | LINE 1506                 |                                        | 15.06  |                           |
| 1507    | LINE 1507                 |                                        | 15.07  |                           |
| 1508    | LINE 1508                 |                                        | 15.08  |                           |
| 1509    | LINE 1509                 |                                        | 15.09  |                           |
| 1510    | LINE 1510                 |                                        | 15.10  |                           |
| 1511    | LINE 1511                 |                                        | 15.11  |                           |
| 1512    | LINE 1512                 |                                        | 15.12  |                           |
| 1513    | LINE 1513                 |                                        | 15.13  |                           |
| 1514    | LINE 1514                 |                                        | 15.14  |                           |
| 1515    | LINE 1515                 |                                        | 15.15  |                           |
|         |                           |                                        |        |                           |
|         |                           |                                        |        |                           |
|         |                           |                                        |        |                           |
|         |                           |                                        |        |                           |
|         |                           |                                        |        |                           |
|         |                           |                                        |        |                           |
|         |                           |                                        |        |                           |
| Continu | ne                        |                                        |        |                           |
| €-      |                           | ? @                                    |        | BT (25 <u>23)</u> 8/08/13 |
|         |                           |                                        |        |                           |

#### **Helpful Hints**

• Depending on your actual form, figures entered here may be totaled with the calculated result to be printed on the appropriate line on the form.

#### Screen 7

| Session 0 CU*BASE GOLD Edition - Settlement Statement              |           | E         |
|--------------------------------------------------------------------|-----------|-----------|
| N. Net Settlements                                                 |           |           |
| 1600 Loan amount                                                   | 58,000.00 |           |
| 1601 Plus (+) cash/check from borrower                             | 240.00    |           |
| 1602 Minus (-) total settlement charges                            | 4,745.89  |           |
| 1603 Minus (-) total disbursements to others                       | 226.20    |           |
| 1604 Equals (=) disbursement to borrower                           | 0.00      |           |
| # of copies to print 1                                             |           |           |
| Last modified by BRIDGETB Aug 05, 2013                             |           |           |
|                                                                    |           |           |
| Print                                                              |           |           |
| Print Good Faith Est                                               |           |           |
| Recalculate/Save                                                   |           |           |
| $\leftarrow \rightarrow \uparrow \amalg = \mathscr{S} \ i \ ? \ @$ |           | BT (2524) |

- Using Enter on this screen will first recalculate the calculated items using figures from previous screens. Use Enter again to save the final changes before exiting the form with F7-Cancel.
- To print the form now, use **Print** (F14). The form will automatically print with no confirmation message to the custom forms printer configured for your terminal. Depending on your credit union's form and the printer you use, it may be single- or double-sided and/or on legal sized paper.

- **NOTE:** On the Settlement Statement there is a comparison of the estimate of the fees that were originally disclosed with the final fees charged to the member. This appears on the upper right corner of the back page of the Settlement Statement. The original fee are listed in the Good Faith Estimate column next the HUD-1A column, which discloses the final fees for the consumer. This way the consumer can see that fees are in line with what was originally disclosed.
- The **Print GF Estimate** feature (see following page) can be used to enter data for a custom Good Faith Estimate form. Contact a Client Service Representative for more information about good faith estimate loan forms.

## **GOOD FAITH ESTIMATE SCREENS**

Access the Good Faith Estimate Screens via *Print GF Estimate* (F20) from the final Settlement screen.

| Good Faith Estimate         Loan account #       MARY G MEMBER       Requested amou         Important Dates         1. The interest rate for this GFE is available through Oct 31, 2014 [I] [MMDDYYYY]         2. This estimate for all other settlement charges is available through Nov 28, 2014 [I] [MMDDYYYY]         3. After you lock your interest rate you must go to settlement within 30 days         4. You must lock the interest rate at least [45] days before settlement         Date of GFE       Oct 31, 2014 [I] [MMDDYYYY] |                    |
|----------------------------------------------------------------------------------------------------|--------------------|
| Loan account #       MARY G MEMBER       Requested amou         Important Dates         1. The interest rate for this GFE is available through Oct 31, 2014 [II] [MMDDYYYY]         2. This estimate for all other settlement charges is available through Nov 28, 2014 [II] [MMDDYYYY]         3. After you lock your interest rate you must go to settlement within 30 days         4. You must lock the interest rate at least 45 days before settlement         Date of GFE Oct 31, 2014 [II] [MMDDYYYY]                                  |                    |
| Important Dates         1. The interest rate for this GFE is available through       Oct 31, 2014       Important Dates         2. This estimate for all other settlement charges is available through       Nov 28, 2014       Important Dates         3. After you lock your interest rate you must go to settlement within       30       days         4. You must lock the interest rate at least       45       days before settlement         Date of GFE       Oct 31, 2014       ImpOrtant Dates                                      | nt 25,000.00       |
| <ol> <li>The interest rate for this GFE is available through Oct 31, 2014 Im [MMDDYYYY]</li> <li>This estimate for all other settlement charges is available through Nov 28, 2014 Im [MMDDYYYY]</li> <li>After you lock your interest rate you must go to settlement within 30 days</li> <li>You must lock the interest rate at least 45 days before settlement</li> <li>Date of GFE Oct 31, 2014 Im [MMDDYYYY]</li> </ol>                                                                                                    |                    |
| <ul> <li>2. This estimate for all other settlement charges is available through Nov 28, 2014 [MMDDYYYY]</li> <li>3. After you lock your interest rate you must go to settlement within 30 days</li> <li>4. You must lock the interest rate at least 45 days before settlement</li> <li>Date of GFE Oct 31, 2014 [MMDDYYYY]</li> </ul>                                                                                                    |                    |
| <ul> <li>3. After you lock your interest rate you must go to settlement within 30 days</li> <li>4. You must lock the interest rate at least 45 days before settlement</li> <li>Date of GFE Oct 31, 2014 [I] [MMDDYYYY]</li> </ul>                                                                                                    |                    |
| 4. You must lock the interest rate at least 45 days before settlement Date of GFE Oct 31, 2014 [III [MMDDYYYY]                                                                                                    |                    |
| Date of GFE Dct 31, 2014 [I] [MMDDYYYY]                                                                                                    |                    |
|                                                                                                    |                    |
|                                                                                                    |                    |
|                                                                                                    |                    |
|                                                                                                    |                    |
|                                                                                                    |                    |
|                                                                                                    |                    |
|                                                                                                    |                    |
|                                                                                                    | TD (2007) 10/21/14 |

|                         | Sumate      |                                                      |  |
|-------------------------|-------------|------------------------------------------------------|--|
| _oan account #          | BRIDGET     |                                                      |  |
|                         |             | Summary of Your Loan                                 |  |
| nitial loan amount      | 6,000.00    | Loan term 30 years Initial interest rate 3.500 %     |  |
| nitial monthly amount   | 269.53      | Includes V Principal V Interest V Mortgage insurance |  |
| nterest rate can rise   | No Ves      | Maximum rate 4.250 % Minimum rate 4.250 %            |  |
|                         |             | The first increase can be in 96 DAYS and can         |  |
|                         |             | change again every YEAR after 06/01/2013             |  |
|                         |             | Rate can increase or decrease by 2.000 %.            |  |
| ₋oan balance can rise   | No Ves      | Maximum 75,000.00                                    |  |
| Monthly amount can rise | 🔲 No 🗹 Yes  | Rise to 250.00 in 10 YEARS                           |  |
|                         |             | Maximum 75,000.00                                    |  |
| Prepayment penalty      | 🔲 No < Ves  | Maximum 700.00                                       |  |
| Balloon payment         | 🔲 No<br>Ves | Amount 4,500.00 due in 5 years                       |  |
|                         |             | On Jun 08, 2032 🧱 [MMDDYYYY]                         |  |
|                         |             |                                                      |  |
|                         |             |                                                      |  |
|                         |             |                                                      |  |
|                         |             |                                                      |  |
|                         |             |                                                      |  |
|                         |             |                                                      |  |
|                         |             |                                                      |  |

| Session 0 CU*BASE GOLD Edition - CU*ANSWERS TEST CREDIT UNION (CU)                   |        | • ×         |
|--------------------------------------------------------------------------------------|--------|-------------|
| File Edit Tools Help                                                                 |        |             |
| Good Faith Estimate                                                                  |        |             |
| Loan account # BRIDGET                                                               |        |             |
| Escrow Account Information                                                           |        |             |
| No, you do not have an escrow account. You must pay these charges directly when due. |        |             |
| Yes, you have an escrow account. Monthly escrow payment 1,500.00                     |        |             |
| This includes:                                                                       |        |             |
| V Property taxes                                                                     |        |             |
| V nomeowners insurance                                                               |        |             |
|                                                                                      |        |             |
| ADDITIONAL INFO                                                                      |        |             |
| ADDITION ESCROW                                                                      |        |             |
| Your Adjusted Orgination Charges                                                     | _      |             |
| 1. Our origination charge 500.00                                                     |        |             |
|                                                                                      |        |             |
| 2. Your credit or charge (points) for the specific interest rate chosen:             |        |             |
| The credit or charge for the interest rate of 3.500 % is included                    |        |             |
| Vou receive a credit of 500.00 for the interest rate of 2.000 %                      |        |             |
| Vou pay a charge of 350.00 for the interest rate of 0.000 %                          |        |             |
|                                                                                      |        |             |
|                                                                                      |        |             |
|                                                                                      |        |             |
|                                                                                      |        |             |
|                                                                                      |        |             |
| Continue                                                                             |        |             |
| $\leftarrow \rightarrow \uparrow \amalg = \mathscr{O} \ i \ ? \ @$                   | BT (36 | 99) 8/08/13 |
|                                                                                      |        |             |

| Session 0 CU*BASE GOLD Edition - CU*ANSWERS TEST CRED | DIT UNION (CU)                |                   |
|-------------------------------------------------------|-------------------------------|-------------------|
| File Edit Tools Help                                  |                               |                   |
| Good Faith Estimate                                   |                               |                   |
| Loan account # BRIDGET                                |                               |                   |
| You                                                   | r Adjusted Orgination Charges |                   |
| 3. Required services that we select:                  |                               |                   |
| Appraisal fee                                         | 300.00                        |                   |
| Credit report                                         | 30.00                         |                   |
| Tax service                                           | 75.00                         |                   |
| Flood certification                                   | 20.00                         |                   |
| Mortgage insurance premium                            | 3,200.00                      |                   |
| COURIER FEE                                           | 30.00                         |                   |
| CITY LETTER                                           | 25.00                         |                   |
| 4. Title service and lenders title insurance          | 225.00                        |                   |
| 5. Owner's title insurance                            | 450.00                        |                   |
|                                                       |                               |                   |
|                                                       |                               |                   |
|                                                       |                               |                   |
|                                                       |                               |                   |
|                                                       |                               |                   |
|                                                       |                               |                   |
|                                                       |                               |                   |
|                                                       |                               |                   |
| Continue                                              |                               |                   |
|                                                       |                               | BT (3700) 8/08/13 |

| Session 0 CU*BASE GOLD Edition - CU*ANSWERS TEST CREDIT | UNION (CU)                    |        |                   |
|---------------------------------------------------------|-------------------------------|--------|-------------------|
| File Edit Tools Help                                    |                               |        |                   |
| Good Faith Estimate                                     |                               |        |                   |
|                                                         |                               |        |                   |
| Eoan account # BRIDGET                                  |                               |        |                   |
| Your Charge                                             | s for All Other Settlement Se | rvices |                   |
| 6. Required services that you can shop for:             |                               |        |                   |
| HOME WARRANTY PLAN                                      | 525.00                        |        |                   |
| LINE 1303                                               | 13.03                         |        |                   |
| LINE 1304                                               | 13.04                         |        |                   |
|                                                         | 13.65                         |        |                   |
| 7. Government recording charges                         | 90.00                         |        |                   |
| 8. Transfer taxes                                       | 405.00                        |        |                   |
| 9. Initial deposit for your escrow account              | 500.00                        |        |                   |
| Includes:                                               |                               |        |                   |
| All property taxes                                      |                               |        |                   |
| All insurance, and                                      |                               |        |                   |
|                                                         |                               |        |                   |
|                                                         |                               |        |                   |
|                                                         |                               |        |                   |
|                                                         |                               |        |                   |
|                                                         |                               |        |                   |
|                                                         |                               |        |                   |
| Continue                                                |                               |        |                   |
|                                                         |                               |        | BT (3701) 8/08/13 |

| File Edit Tools Help     Cocol Faith Estimate     Loan account # BRIDGET     Vour Charges for All Other Settlement Services     10. Daily interest charges     This amount is 0.00 per day for 96 days (if your settlement is 75000.00 ).     11. Homeownerss Insurance:     HOMEOWNERS POLICY LISTING #3     10. Doily ULSY LISTING #3     10. Doily ULSY LISTING #3     11. Homeowners Policy LISTING #3     11. Homeowners Policy LISTING #3     11. Homeowners Policy LISTING #3     11. Homeowners Policy LISTING #3     11. Homeowners Policy LISTING #3     11. Homeowners Policy LISTING #3     11. Homeowners Policy LISTING #3     11. Homeowners Policy LISTING #3     11. Homeowners Policy LISTING #3     11. Homeowners Policy LISTING #3     11. Homeowners Policy LISTING #3     11. Homeowners Policy LISTING #3     12. Homeowners Policy LISTING #3     13. Homeowners Policy LISTING #3     14. Homeowners Policy LISTING #3     15. Homeowners Policy LISTING #4     15. Homeowners Policy LISTING #4     16. Homeowners Policy LISTING #4     17. Homeowners Policy LISTING #4     18. Homeowners Policy LISTING #4     19. Homeowners Policy LISTING #4     19. Homeowners Policy LISTING #4                                                                                                    | Session 0 CU*BASE GOLD Edition - CU*ANSWERS TEST CREDIT UNION (CU)        | - 0         | ×      |
|----------------------------------------------------------------------------------------------------|---------------------------------------------------------------------------|-------------|--------|
| Continue     Loan account #     BRIDGET     Sub account #     Vour Charges for All Other Settlement Services     10. Daily interest charges     This amount is                                                                                                    | File Edit Tools Help                                                      |             | _      |
| Contaccent #     BRIDGE     Your Charges for All Other Settlement Services     10. baily interest charges     This amount is                                                                                                    | Good Faith Estimate                                                       |             |        |
| Your Charges for All Other Settlement Services         10. Daily interest charges       This amount is 0.00 per day for 96 days (if your settlement is 75000.00).         11. Homeowners insurance:       HOMEOWNERS POLICY LISTING #1       250.00         HOMEOWNERS POLICY LISTING #2       50.00         HOMEOWNERS POLICY LISTING #3       1,000.00                                                                                                    | Loan account # BRIDGET                                                    |             |        |
| 10. Daily interest charges         This amount is       5.00         11. Homeowners insurance:         HOHEOWNERS POLICY LISTING #2       50.00         HOHEOWNERS POLICY LISTING #3       1,000.00                                                                                                    | Your Charges for All Other Settlement Services                            |             |        |
| This amount is       5.00 per day for       96 days (if your settlement is       75000.00 ).         11. Homeowners insurance:       HOMEOWNERS POLICY LISTING #1       250.00         HOMEOWNERS POLICY LISTING #2       50.00         HOMEOWNERS POLICY LISTING #3       1,080.00                                                                                                    | 10. Daily interest charges                                                |             |        |
| 1. Homeowners insurance:         MOMEOWNERS POLICY LISTING #1         POLEOWNERS POLICY LISTING #2         50.00         HOMEOWNERS POLICY LISTING #3         1,000.00                                                                                                    | This amount is 5.00 per day for 96 days (if your settlement is 75000.00). |             |        |
| 1. Homeowners insurance:         HOMEOWNERS POLICY LISTING #1         POLICY LISTING #2         50.00         HOMEOWNERS POLICY LISTING #3         1,000.00                                                                                                    |                                                                           |             |        |
| HOMECOUNERS       POLICY       LISTING       #2       50.00         HOMECOUNERS       POLICY       LISTING       #3       1,000.00                                                                                                    | 11. Homeowners insurance:                                                 |             |        |
| Image: Continue         Continue         Image: Continue         Image: Continue                                                                                                    | HOMEOWNERS POLICY LISTING #1 250.00                                       |             |        |
|                                                                                                    | HOMEDINERS POLICY LISTING #2 50.00                                        |             |        |
| Continue<br>Continue       Image: Section 1       Image: Section 2       Image: Section 2       Im                                                                                                    |                                                                           |             |        |
| Continue<br>Continue       Image: Image: I |                                                                           |             |        |
| Continue<br>Continue       Image: Second second s |                                                                           |             |        |
| Continue<br>Continue       Image: Second second s |                                                                           |             |        |
| Continue<br>Continue       Image: Second second s |                                                                           |             |        |
| Continue<br>Continue       Image: Second second s |                                                                           |             |        |
| Continue<br>Continue       II     II       II     II       II     II       II     II       II     II       III     II       III     III       III     III       III     III       III     III                                                                                                    |                                                                           |             |        |
| Continue       Continue     BT (3702) 8/08/13                                                                                                    |                                                                           |             |        |
| Continue<br>Continue     BT (3702) 808413                                                                                                    |                                                                           |             |        |
| Continue       Continue     BT (3702) 808413                                                                                                    |                                                                           |             |        |
| Continue           Continue         BT (3702) 808413                                                                                                    |                                                                           |             |        |
| Continue<br>Continue       Image: State State S |                                                                           |             |        |
| Continue<br>ET (3702) 808413                                                                                                    |                                                                           |             |        |
| ET (3702) 808013                                                                                                    |                                                                           | <br>        |        |
|                                                                                                    |                                                                           | BT (3702) 8 | /08/13 |

| Session 0 CU*BASE GOLD Edition - CU*/ | ANSWERS TEST CREDIT UNION (C | U)                       |                     |
|---------------------------------------|------------------------------|--------------------------|---------------------|
| File Edit Tools Help                  |                              |                          |                     |
| Good Faith Estimate                   |                              |                          |                     |
| Loan account # BRIDGET                |                              |                          |                     |
|                                       | Using the Tra                | adeoff Table             |                     |
|                                       | This GFE                     | Lower Settlement Charges | Lower Interest Rate |
| Your initial loan amount              | 6,000.00                     | 6,000.00                 | 6,000.00            |
| Your initial interest rate            | 3.500 %                      | 3.000 %                  | 2.000 %             |
| Your initial monthly amount           | 269.53                       | 257.55                   | 221.45              |
| Change in monthly amount              |                              | 14.02                    | 60.08               |
| Change in settlement                  |                              | 200.00                   | 2,500.00            |
|                                       |                              |                          |                     |
| Print Form      ← → ↑ Ⅱ ■ ♂ i ? @     |                              |                          | BT (3703) 8/08/13   |

# CONSUMER MORTGAGE (WISCONSIN LEAGUE ONLY)

#### Screen 1

| ★ Session 0 CU*BASE GOLD Edition - CU*ANSWERS TEST CREDIT UNION (CU)                                |                   |
|----------------------------------------------------------------------------------------------------|-------------------|
| File Edit Tools Help                                                                                |                   |
| Concurrent Houtware                                                                                 |                   |
| Consumer Mortgage                                                                                   |                   |
| Account hase BETTY                                                                                  |                   |
| Pequeted amount 1/6 502 00                                                                          |                   |
| requested amount 140,033.33                                                                         |                   |
| Form created Feb 17, 2014                                                                           |                   |
| Borrower name(s) BETTY B BOOP                                                                       |                   |
| SALLY S SHILTS                                                                                      |                   |
| Real estate located in county of KALAMZOD COUNTY                                                    |                   |
| This is homestead of mortgagor                                                                      |                   |
| Property legal description continued on additional sheet                                            |                   |
| □ Ihis is a construction mortgage                                                                   |                   |
|                                                                                                    |                   |
| 1. Covenant of Title                                                                                |                   |
| Institution name COVENANT OF INSTITUTION NAME AND LOCATION LISTED HERE LINES 1 - 2                  |                   |
| COVENANT OF INSTITUTION NAME AND LOCATION LISTED HERE LINES 2 - 2                                   |                   |
| dated 2/17/2014                                                                                     |                   |
| and BETTY B BOOP AND SALLY S SHILTS                                                                 |                   |
| Mortgagor will forever warrant guarantee and defend the title and quiet possession of the property. |                   |
|                                                                                                    |                   |
|                                                                                                    |                   |
|                                                                                                    |                   |
|                                                                                                    |                   |
|                                                                                                    |                   |
|                                                                                                    |                   |
|                                                                                                    |                   |
| Delete                                                                                              |                   |
| Continue                                                                                            |                   |
| $\leftarrow \rightarrow \uparrow \parallel \blacksquare ? i ? @$                                    | BT (2508) 3/04/14 |
|                                                                                                    |                   |

#### **Helpful Hints**

• The legal description for the property is actually entered as part of the Collateral record, when collateral is added to the loan (as part of creating the loan request).

| M* Session 0 CU*BASE GOLD Edition - Consumer Mortgage                 |                   |
|-----------------------------------------------------------------------|-------------------|
|                                                                       |                   |
| Consumer Mortgage                                                     |                   |
|                                                                       |                   |
| Account base BETTY                                                    |                   |
| Requested amount 146,693.99                                           |                   |
| Note date February 17, 2014                                           |                   |
| Signed and sealed this 17th day of February, 2014                     |                   |
| Mortgagor MORTGAGOR #1                                                |                   |
| Mortgagor MORTGAGOR #2                                                |                   |
| Mortgagor MORTGAGOR #3                                                |                   |
| State of Wisconsin, county of KALAMZOO COUNTY                         |                   |
| This instrument was acknowledged before me on Feb 18, 2014 [MDDDYYYY] |                   |
| by Francisco and and and and and and and and and and                  |                   |
| I E                                                                   |                   |
|                                                                       |                   |
|                                                                       |                   |
|                                                                       |                   |
|                                                                       |                   |
|                                                                       |                   |
|                                                                       |                   |
|                                                                       |                   |
|                                                                       |                   |
|                                                                       |                   |
|                                                                       |                   |
|                                                                       |                   |
|                                                                       |                   |
|                                                                       |                   |
| Continue                                                              |                   |
|                                                                       |                   |
|                                                                       | BT (2509) 3/04/14 |
|                                                                       |                   |

#### Helpful Hints

• Text such as spaces for dates, etc., will appear exactly as typed on this screen.

| 🛠 Session 0 CU*BASE GOLD Edition - Consumer Mortgage                      |                   |
|---------------------------------------------------------------------------|-------------------|
| Help Tools Edit File                                                      |                   |
| Consumer Mortgage                                                         |                   |
| Account base BETTY                                                        |                   |
| Requested amount 146,693.99                                               |                   |
| Notary Public Information                                                 |                   |
| Name NOTARY PUBLIC INFORMATION NAME LISTED HERE                           |                   |
| For the county COUNTY OF NOTARY PUBLIC                                    |                   |
| My commission V Expires Is 2/28/2014- FEBRUARY 14, 2014                   |                   |
|                                                                           |                   |
| This instrument was drafted by 89                                         |                   |
| Organization name CU+ANSVERS TEST CREDIT UNION (CU) NMLSR ID# 11111111111 |                   |
| Loan originator CU+ANSWERS CLIENT SUPPORT NMLSR ID# 11111111111           |                   |
| # of copies to print 1                                                    |                   |
|                                                                           |                   |
|                                                                           |                   |
|                                                                           |                   |
|                                                                           |                   |
|                                                                           |                   |
|                                                                           |                   |
|                                                                           |                   |
|                                                                           |                   |
|                                                                           |                   |
|                                                                           |                   |
|                                                                           |                   |
|                                                                           |                   |
| Save Only                                                                 |                   |
|                                                                           | BT (2510) 3/04/14 |

#### **Helpful Hints**

- To print the form now, use **Print & Save** (F14). The form will automatically print with no confirmation message to the custom forms printer configured for your terminal. Depending on your credit union's form and the printer you use, it may be single- or double-sided and/or on legal sized paper.
- Be sure to use Enter to save the final changes before exiting the form with *Save Only*.

## MORTGAGE (NON-CONSUMER) (WISCONSIN LEAGUE ONLY)

| Screen 1                            |                                                                        |                   |
|-------------------------------------|------------------------------------------------------------------------|-------------------|
| * Session 0 CU*BASE GOLD Edition    | - CU*ANSWERS TEST CREDIT UNION (CU)                                    |                   |
| File Edit Tools Help                |                                                                        |                   |
| Mortgage (Nor                       | n-Consumer)                                                            |                   |
| Account base<br>Requested amount 14 | BETTY                                                                  |                   |
| Form created Feb                    | 17, 2014                                                               |                   |
| Borrower name (FML) BET             | ry B Boop                                                              |                   |
| SALI                                | LY S SHILTS                                                            |                   |
| Real estate located in county       | of ALLEN                                                               |                   |
| Property legal description          | is continued on additional attached sheet                              |                   |
| This is a <u>c</u> onstruction mort | gage                                                                   |                   |
| This is the <u>homestead</u> of the | ie mortgagor                                                           |                   |
|                                     |                                                                        |                   |
|                                     | 1. Covenant of Title                                                   |                   |
| First mortgage holder name          | FIRST MORTGAGE HOLDER NAME HER                                         |                   |
| First mortgage date                 | Jan 01, 2014 [MMDDYYYY]                                                |                   |
| Covenant lines                      | COVENANT LINES AVAILABLE HERE                                          |                   |
|                                     | FOR ADDITIONAL INFORMATION REGARDING FIRST MORTGAGE HOLDER AND LOAN RE |                   |
| Note date                           | February 17, 2014                                                      |                   |
| Signed and sealed this              | 17th day of February, 2014                                             |                   |
|                                     |                                                                        |                   |
|                                     |                                                                        |                   |
|                                     |                                                                        |                   |
|                                     |                                                                        |                   |
|                                     |                                                                        |                   |
| Delete                              |                                                                        |                   |
| Continuo                            |                                                                        |                   |
|                                     |                                                                        |                   |
| ← → ↑ □ ≛ ∅                         |                                                                        | BT (2514) 3/04/14 |
| 1                                   |                                                                        |                   |

#### **Helpful Hints**

• The legal description for the property is actually entered as part of the Collateral record, when collateral is added to the loan (as part of creating the loan request).

| Service & CHERKSE GOLD Faiting - CHERKNERS TEST CREDIT UNION (CIT)                                                                                                    |                   |
|----------------------------------------------------------------------------------------------------|-------------------|
| File Edit Tools Help                                                                                                    |                   |
| Mortgage (Non-Consumer)                                                                                                    |                   |
| Account base BETTY<br>Requested amount 146,693.99                                                                                                    |                   |
| Mortgagor MORTGAGOR #1                                                                                                    |                   |
| Mortgagor HORTGAGOR #2                                                                                                    |                   |
| Mortgagor MORTGAGOR #3                                                                                                    |                   |
| State of Wisconsin, county of COUNTY LISTING                                                                                                    |                   |
| This instrument was acknowledged before me on Feb 18, 2014 [MMDDYYYY]                                                                                                    |                   |
|                                                                                                    |                   |
| This instrument was drafted by       Organization name       CU+ANSVERS       TEST       CREDIT       UNION       CU       NMLSR       IIIIIIIIIIIIIIIIIIIIIIIIIIIIIIIIIIII |                   |
|                                                                                                    |                   |
|                                                                                                    |                   |
|                                                                                                    |                   |
| Print & Save                                                                                                    |                   |
| ← → ↑ II ≛ 𝒞 i ? @                                                                                                    | BT (2515) 3/04/14 |

- Text, including the free-form date field, will appear exactly as typed on this screen.
  - To print the form now, use **Print & Save** (F14). The form will automatically print with no confirmation message to the custom forms printer configured for your terminal. Depending on your credit union's form and the printer you use, it may be single- or double-sided and/or on legal sized paper.
  - Be sure to use Enter to save the final changes before exiting the form with *Save*.

# REAL ESTATE MORTGAGE NOTE (NON-CONSUMER) (WISCONSIN LEAGUE ONLY)

#### Screen 1

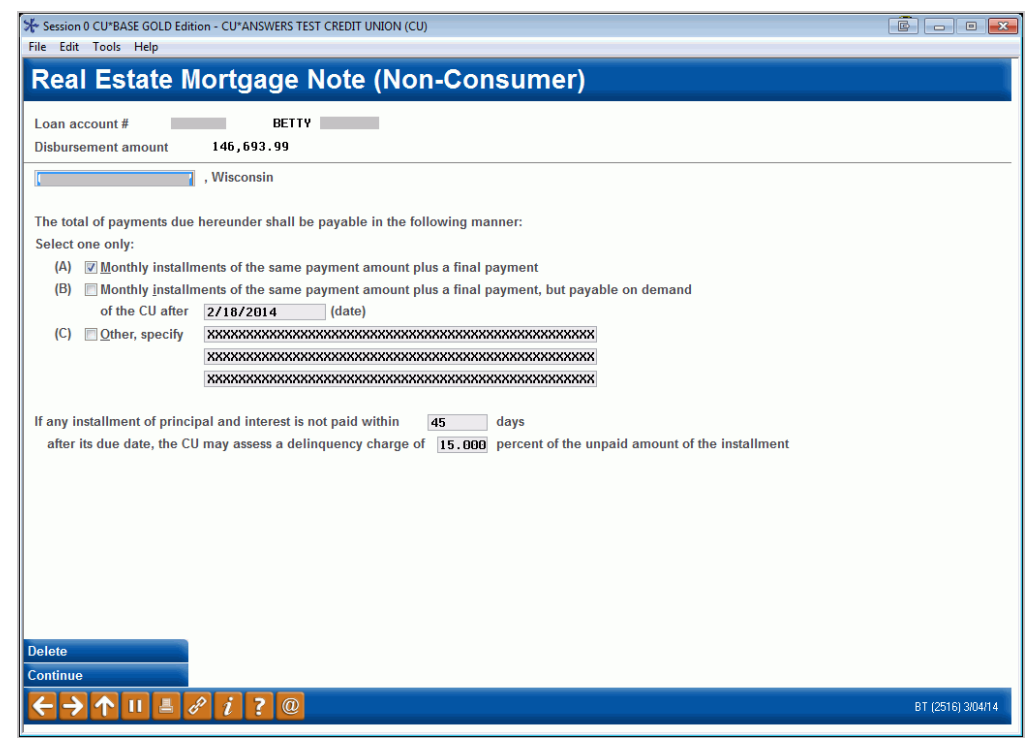

#### **Helpful Hints**

• The number of days and percentage spaces in the last paragraph are set up to accept both numbers <u>and</u> letters, so you may enter a word (i.e., "TWO" percent) or a number with decimals (i.e., "2.00" percent) and it will appear exactly as typed.

| ₩ Session 0 CU*BASE GOLD Edition - CU*ANSWERS TEST CREDIT UNION (CU)                                        |                   |
|----------------------------------------------------------------------------------------------------|-------------------|
| File Edit Tools Help                                                                                        |                   |
| Real Estate Mortgage Note (Non-Consumer)                                                                    |                   |
|                                                                                                    |                   |
| Loan account # BETTY                                                                                        |                   |
| Disbursement amount 146,693.99                                                                              |                   |
| The initial rate specified is subject to change on 🛛 🗰 🗰 🕅 🐨                                                |                   |
| and thereafter on the XXXXXXXXXXXXXXXXXXXXXXXXXXXXXXXXXXX                                                   |                   |
| The note rate on each change date shall equal:                                                              |                   |
|                                                                                                    |                   |
|                                                                                                    |                   |
| XXXXXXXXXXXXXXXXXXXXXXXXXXXXXXXXXXXXXX                                                                      |                   |
| The note rate shall be rounded to the <b>XXXXXXXXXXXXXXXXXXXXXXXXXXXXXXXXXXXX</b>                           |                   |
| The note rate will not increase or decrease by more than <b>2.000</b> percentage points on any change date. |                   |
| The note rate shall not exceed 15.000 % per year and shall not be lower than 4.000 % per year.              |                   |
| An increase or decrease in the note rate will result in an increase or decrease in:                         |                   |
| ☑ The amount of each payment                                                                                |                   |
| V The amount of the final payment                                                                           |                   |
| ☑ Other, please describe XXXXXXXXXXXXXXXXXXXXXXXXXXXXXXXXXXXX                                               |                   |
| This note is secured by 📝 a dwelling security agreement 🛛 😨 a real estate mortgage                          |                   |
| dated February 10, 2014                                                                                     |                   |
| from 123 TEST ROAD, FORT WAYNE, IN                                                                          |                   |
| to credit union, and XXXXXXXXXXXXXXXXXXXXXXXXXXXXXXXXXXX                                                    |                   |
|                                                                                                    |                   |
|                                                                                                    |                   |
| Continue                                                                                                    |                   |
|                                                                                                    | BT (2517) 3/04/14 |
|                                                                                                    |                   |

#### Helpful Hints

• Text, including the free-form date field, will appear exactly as typed on this screen.

| Session 0 CU*BASE GOLD - CU*ANSWERS TEST CREDIT UNION (CU)                                                                                                    |                   |
|----------------------------------------------------------------------------------------------------|-------------------|
| File Edit Tools Help                                                                                                    |                   |
| Real Estate Mortgage Note (Non-Consumer)                                                                                                    |                   |
| Loan account # BETTY                                                                                                    |                   |
| Disbursement amount 146,693.99                                                                                                    |                   |
| The note is a renewal of a note from borrower(s) to credit union dated [Feb 10, 2014] [MMDDYYYY] and does not discharge or satisfy the prior note.                                                                                                    |                   |
| An installment paid within <b>XXXXX</b> days before or after its scheduled due date shall be treated as paid when due.                                                                                                    |                   |
| Borrower agrees to pay monthly to CU one-twelfth of the estimated annual taxes, assessments, and property insurance premiums upon the second second s | he premises       |
| Signed and sealed this 19th day of February, 2014<br>Organization NMLSR ID # 123455789012 Loan originator Cli+ENSUERS CLIENT SUPPORT XXXX NMLSR ID#                                                                                                    |                   |
| # of copies to print                                                                                                    |                   |
|                                                                                                    |                   |
|                                                                                                    |                   |
|                                                                                                    |                   |
|                                                                                                    |                   |
|                                                                                                    |                   |
| Print Form                                                                                                    |                   |
| Save                                                                                                    |                   |
| ← → ↑ II ▲ ℓ i ? @                                                                                                    | BT (5195) 3/04/14 |

- To print the form now, use **Print Form** (F14). The form will automatically print with no confirmation message to the custom forms printer configured for your terminal. Depending on your credit union's form and the printer you use, it may be single- or double-sided and/or on legal sized paper.
- Be sure to use Enter to save the final changes before exiting the form with *Save*.